## FortiClient 軟體下載、安裝操作步驟(iOS)

1. 請至行動裝置 App Store,搜尋關鍵字「FortiClient VPN」下載並開啟,按 [accept]接受

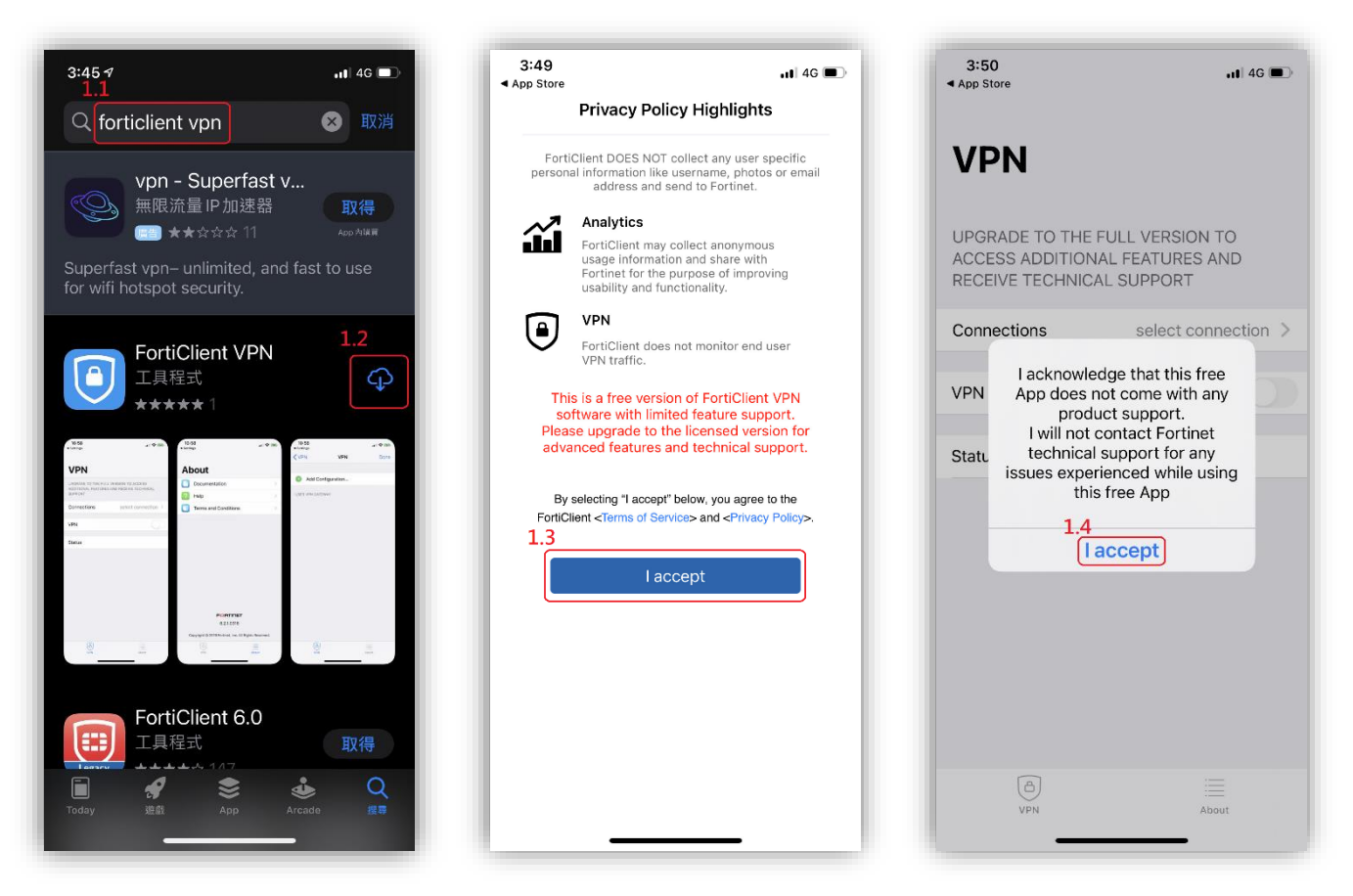

2. 打開 FortiClient 軟體後,要授權給 FortiClient 點選 允許

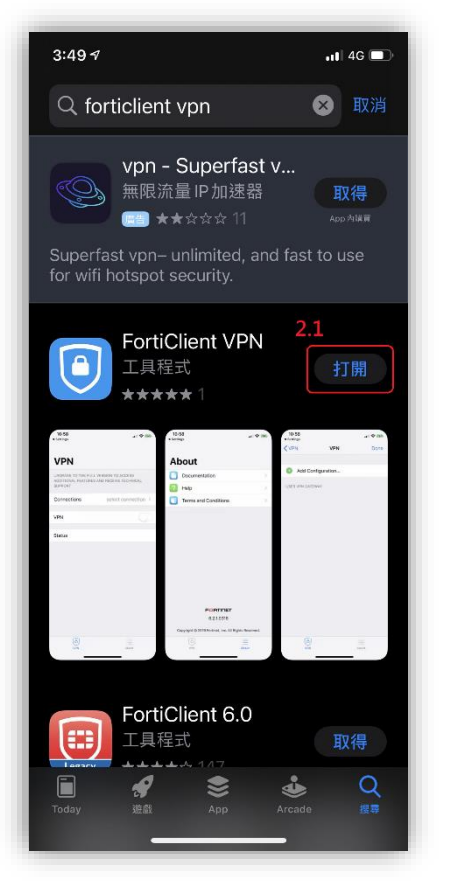

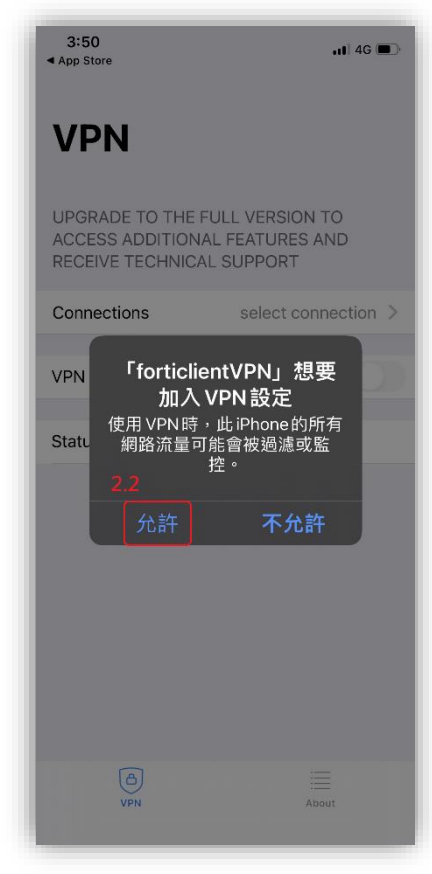

| 3:50<br>≼設定II 4G ■                                                                            | 3:51<br>◀設定             |
|-----------------------------------------------------------------------------------------------|-------------------------|
|                                                                                               | VPN VPN Done            |
| VPN                                                                                           | 3.2                     |
|                                                                                               | Add Configuration       |
| UPGRADE TO THE FULL VERSION TO<br>ACCESS ADDITIONAL FEATURES AND<br>RECEIVE TECHNICAL SUPPORT | Scan QR Code to add VPN |
| Connections select connection >                                                               | USER VPN GALEWAY        |
| VPN                                                                                           |                         |
|                                                                                               |                         |
| Status                                                                                        |                         |
|                                                                                               |                         |
|                                                                                               |                         |
|                                                                                               |                         |
|                                                                                               |                         |
|                                                                                               |                         |
|                                                                                               |                         |
|                                                                                               |                         |
|                                                                                               | -                       |
| VPN About                                                                                     | VPN About               |
|                                                                                               |                         |

 設定 FortiClientSSL VPN 點擊新建 VPN 後,依照步驟輸入設定: Name:DYU、Host:vpn.dyu.edu.tw、Port:443,完成後點選「Save」。

| 3:54<br>◀設定                  | .ı∎ 4G ■<br>4 2 |
|------------------------------|-----------------|
| Cancel Add/Edit V            | VPN Save        |
| ACCOUNT INFO                 | 4. <u>1</u>     |
| Name                         | DYU             |
| Host                         | vpn.dyu.edu.tv  |
| Port                         | 44:             |
| User                         |                 |
| SERVER CERTIFICATE           |                 |
| Hide invalid certificate war | rning           |
| CLIENT CERTIFICATE           |                 |
| Use Certificate              | $\bigcirc$      |
|                              |                 |
| VPN                          | About           |

5. FortiClinet SSL-VPN 使用: 輸入 username 及 password

| 3:55<br>◀設定                  |        |            |       |       |     | ul 4G       | ∎            |
|------------------------------|--------|------------|-------|-------|-----|-------------|--------------|
| VPN                          | 1      |            |       |       |     |             |              |
| UPGI<br>ACC <mark>5.1</mark> | Userna | me a       | nd pa | isswo | ord |             |              |
| FO                           | 987654 |            |       |       |     |             |              |
| Conr                         | ssword |            |       |       |     | <b>)</b> 'U | >            |
| VPN                          | Cance  | 1          | 5.2   | Oł    |     |             | D            |
| Save Pas                     | sword  |            |       |       |     |             |              |
| Ctature                      |        |            |       | Con   |     | ~~          |              |
|                              |        | <b>9</b> 2 | 密碼    |       |     |             |              |
| 1 2                          | 3 4    | 5          | 6     | 7     | 8   | 9           | 0            |
| - /                          | :;     | (          | )     | \$    | &   | @           | "            |
| #+=                          | . ,    |            | ?     | !     | '   |             | $\bigotimes$ |
| АВС                          |        | spa        | ace   |       |     | retu        | rn           |
|                              | _      |            |       |       |     | Ç           | <u>þ</u>     |

● 學生

Username:學號 Password:與本校學生資訊系統密碼相同

● 教職員

Username:本校電子郵件帳號(注意不用輸入@xxxx.dyu.edu.tw)

Password:與本校 eMail 密碼相同

6. 成功後即可連線查資料。若要斷開請將 VPN 往左滑,即斷開 VPN 連線。

| 3-57<br>◀設定                                                    | •11 4G 🗩                                |
|----------------------------------------------------------------|-----------------------------------------|
| VPN                                                            |                                         |
| UPGRADE TO THE FUL<br>ACCESS ADDITIONAL<br>RECEIVE TECHNICAL S | L VERSION TO<br>FEATURES AND<br>SUPPORT |
| Connections                                                    | DYU >                                   |
| VPN                                                            |                                         |
| Save Password                                                  | 0                                       |
| Status                                                         | Connected 🖵                             |
| IP                                                             | 10.212.134.200                          |
| Duration                                                       | 00:00:31                                |
| Sent                                                           | 5982                                    |
| Received                                                       | 5567                                    |
|                                                                |                                         |
| (C)<br>VPN                                                     | About                                   |

若您在校外(非大葉校園內)使用網路,透過與 VPN 連線後,即可取得校園網路的 IP 位址,就如同在校園內 使用網路安全便利,您可順利使用圖書館電子資源。 若在校園 IP 範圍內,則不須 VPN 連線,即可使用圖 書館電子資源。

VPN 連線後,只能連線到大葉大學所訂購的電子資源 相關網站,無法同時連線到其他網際網路的網站及網路。

|       | 🛛 www.youtube.com 🗙 +                                                      | - U X     |
|-------|----------------------------------------------------------------------------|-----------|
|       | ← → C ② youtube.com                                                        | 🖈 🚳 i     |
|       | 2                                                                          |           |
|       | 無法連上這個網站                                                                   |           |
|       | www.goutabe.com 的回意的词语云。<br>建筑地注:<br>· · · · · · · · · · · · · · · · · · · |           |
|       |                                                                            | 1788页(R,  |
| 用圖書館電 | 子資源,請將已開啟之 Fo                                                              | rtiClient |

若不使用圖書館電子資源,請將已開啟之 FortiClient VPN 程式視窗,點選「中斷連接」按鈕後,關閉程式 視窗,即可恢復原本電腦網路 IP 預設狀況。